# WLAN Dongle Quick Start

## Unpack the package

WLAN dongle accessory (dongle for short) includes:

- Dongle;
- Quick start;

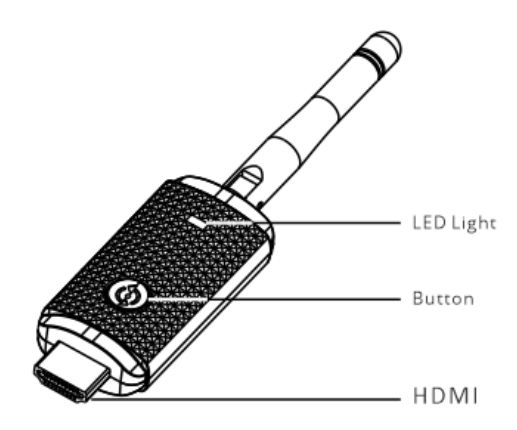

| Button | Long press (>5 second) to config WLAN name and password                      |  |  |  |
|--------|------------------------------------------------------------------------------|--|--|--|
| LED    | <u>Off</u> : power off                                                       |  |  |  |
|        | Quick flash (4 flashes /second): config WLAN setting and password            |  |  |  |
|        | Slow flash (1 flash /second): Connecting with router in progress             |  |  |  |
|        | <u>On</u> : Connected with router                                            |  |  |  |
|        | For more information about LED status, please refer to the Trouble shooting. |  |  |  |

## **Get Started**

### **STEP 1: Electrical installation**

Insert dongle into the WLAN port in the rear panel of UPS and wait for seconds. LED slow flash indicates a good connection between UPS and dongle.

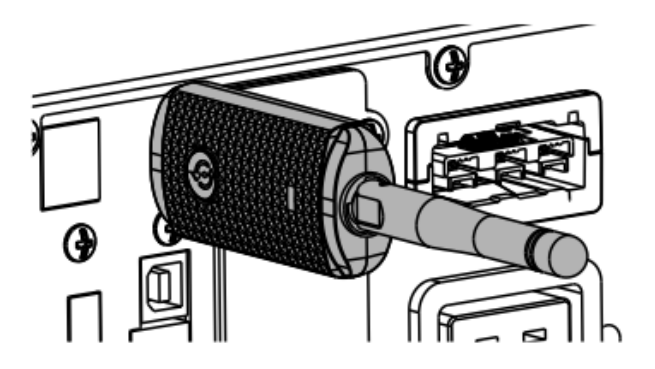

- To ensure better wireless communication quality, please install the UPS in a relatively open location without obvious obstruction.
  - Adjust Antenna position according to your environment by rotating it. Take care of potential damage if you rotate exceed 270°(maximum rotation angle)

#### STEP 2: Download app

- 1. Search the "WinPower View" from Google Play store or Apple APP store, then download and install it. The following will directly use APP instead of Winpower View.
- 2. Create an account and log in.

### **STEP 3: Enable IoT Function**

IoT Function is disabled by default to protect your data and privacy. IoT can be enabled by LCD. To enable IoT: navigate to LCD menu -> Setting -> IoT.

#### STEP 4: Configure network for WLAN dongle

- 1. Make sure your mobile phone is connected to the WIFI router which dongle will be connected.
- 2. Tap 😟 in top right corner of APP, then select the "Device WLAN Setting"
- 3. Follow instructions in mobile App and complete configuration.
  - a. Select the WIFI network of router that dongle will connect.

- b. Long press the dongle button until the LED starts to flash quickly.
- c. Select the network which created by dongle, to establish the connection between dongle and APP, then APP will tell the SSID and passwords of router to dongle.
- d. Check the status of dongle LED, dongle LED is ON indicate connection with WIFI router established.

### STEP 5: Add device

Tap in top right corner of APP and add your device.

After waiting for a while, you can find that UPS is online on the APP

| ≡      | My Devices 1 ⊕                             | <        | Add Device                                                                                                    |                                                            | < Scan |              | < Add                                                                                                    | Device                                  | 6~                |
|--------|--------------------------------------------|----------|----------------------------------------------------------------------------------------------------|------------------------------------------------------------|--------|--------------|----------------------------------------------------------------------------------------------------|-----------------------------------------|-------------------|
| SITE 1 | LIPS01                                     | Select h | iow to register your UPS                                                                                                    |                                                            |        |              | Please enter th<br>The option with                                                                                             | e device's informat<br>n * is required. | tion.             |
| ~      | Online   100 80%   1%2 60%                 |          | QR Code Scan     3       Scan the QR code printed on your UPS       QR Code Input<br>Manually input the QR code printed<br>on your UPS |                                                            | 4      |              | *Name                                                                                                    | (5)                                     | UPS01             |
| 0      | UP502 ><br>On Battery   2013 30%   152 60% |          |                                                                                                    |                                                            |        |              | Description                                                                                                    | C                                       | Your UPS Model    |
|        | UPS03                                      |          |                                                                                                    |                                                            |        |              |                                                                                                    |                                         |                   |
|        | Online   🗰 100%   🛠 100%                   |          |                                                                                                    |                                                            |        |              | Location                                                                                                    | LA UT                                   | fice 2F Cabinet 3 |
| Ø      | UPS04 >                                    |          |                                                                                                    |                                                            |        | *Choose site |                                                                                                    | Site 1 >                                |                   |
| ~      | UPS05                                      |          | CP10A0122220001                                                                                                    | If no site or need a new site, please <b>create a site</b> |        |              |                                                                                                    |                                         |                   |
| SITE 2 |                                            |          |                                                                                                    |                                                            |        |              | Note:                                                                                                    |                                         |                   |
|        | Add Device (2)                             |          |                                                                                                    |                                                            |        |              | If want to view the device's data, it requires an active<br>internet connection.<br>Step 1: Please check the device's network. |                                         | uires an active   |
| (;     | Device WLAN Setting                        |          |                                                                                                    |                                                            |        |              | Step 2: Please operate the device's HMI and agree to se<br>its data to cloud.                                                  |                                         |                   |
| ×      | Cancel                                     |          |                                                                                                    |                                                            |        |              |                                                                                                    |                                         |                   |

## **Trouble shooting**

| LED status        | Description                | Action                                             |  |  |
|-------------------|----------------------------|----------------------------------------------------|--|--|
| LED is off        | Connection with UPS is not | Check a firm connection between UPS and            |  |  |
|                   | good                       | dongle                                             |  |  |
|                   | UPS firmware does not      | Check the UPS firmware version via LCD later       |  |  |
|                   | support dongle             | than 01.06.003. Contact your service               |  |  |
|                   |                            | representative.                                    |  |  |
| LED flash slowly  | Dongle does not connect    | 1) 1 <sup>st</sup> power on, please configure WLAN |  |  |
| (1 flash/ second) | to router                  | following start WLAN setting.                      |  |  |
|                   |                            | 2) Check router information                        |  |  |
|                   |                            | • The WIFI router name should consist              |  |  |
|                   |                            | with English letters and numbers,                  |  |  |
|                   |                            | special symbols are not supported.                 |  |  |
|                   |                            | • Do not support public WLAN that                  |  |  |
|                   |                            | requires a secondary authentication.               |  |  |
|                   |                            | • WLAN which enable some advanced                  |  |  |

|                   |                            | feature may require additional steps,      |
|-------------------|----------------------------|--------------------------------------------|
|                   |                            | for example MAC whitelist. You can find    |
|                   |                            | the MAC in Dongle packaging or LCD         |
|                   |                            | menu.                                      |
|                   |                            | <ul> <li>Do not support 5G WIFI</li> </ul> |
|                   |                            | 2) Check good WLAN name and password       |
|                   |                            | are configured                             |
| LED flash quickly | Dongle is in configuration | Configure WLAN following <u>"Configure</u> |
| (4 flash/second)  | mode                       | network for WLAN dongle"                   |
| LED is ON         | Establish connection with  | /                                          |
|                   | router successfully        |                                            |

Follow trouble shooting in APP help if LED is solid while APP fail to monitor your device.

# Specification

| Item                   | Spec                                  |
|------------------------|---------------------------------------|
| Input voltage/current  | +5V / max to 500mA                    |
| Frequency range        | 2.4GHz~2.5GHz                         |
| Supported standard     | IEEE 802.11n/g/b                      |
| Communication distance | 20m max, without obvious obstruction* |
| Encryption             | WPA-2                                 |
| Dimensions (H x W x D) | 16x 29 x 79mm                         |
| Weight                 | 23g                                   |
| Certification          | CE                                    |
| RoHS                   | Yes                                   |

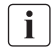

\* Tested under lab condition.